# D

## **Pocket Doctor**

ポケットドクター

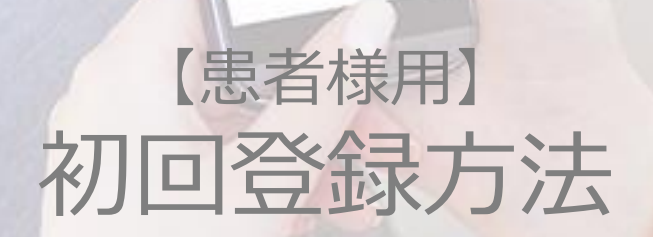

2020.02.28更新

CONFIDENTIAL

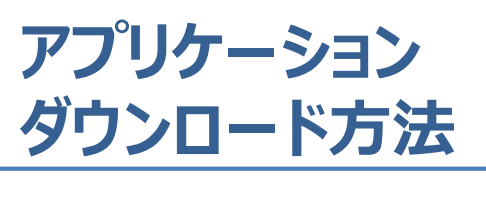

## iPhoneの方

ダウンロード方法は2種類ありますので、 ご都合の良い方を選択ください。

### 10Rコード

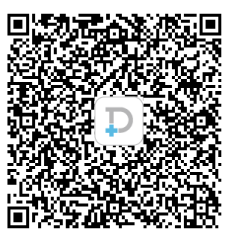

バーコードリーダーにて QRコードを読み取り アプリをインストール

アプリのダウンロード完了!

App Store

1. 『Apple Store』を起動

②Apple Storeから

| Q App Store |   | 2 |
|-------------|---|---|
| トレンド検索      |   |   |
| てぃーばー       |   |   |
| moldiv      |   |   |
| フードファンタジー   | _ |   |
| しめじ iphone  |   |   |
| 東京グール       |   |   |
| tabete      |   |   |
| ぶらうんだすと     |   |   |

16:56

ul SoftBank 🗢

2.①検索をタップ ② 『オンライン診療ポケットドクター』 または、『ポケットドクター』と入力

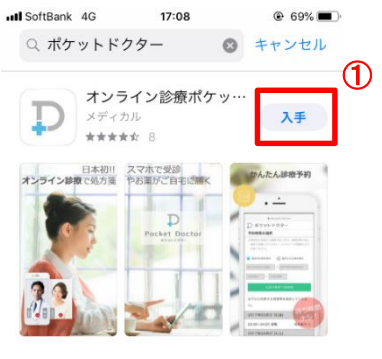

3.①『入手』をタップ ②『touch IDでインストール』をタップ

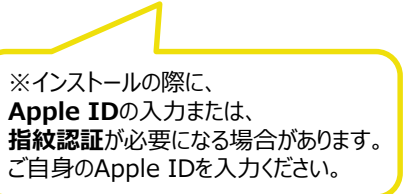

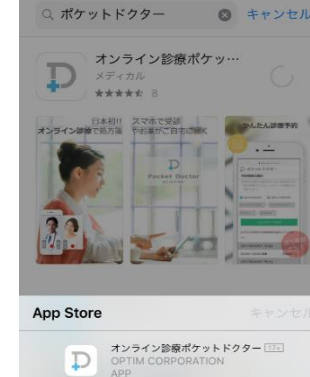

17:08

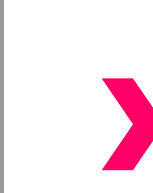

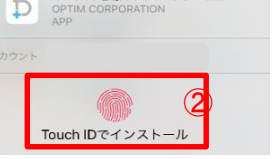

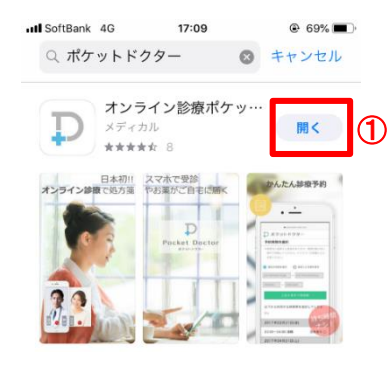

4.①『開く』をタップ ②通知を『許可』をタップ ③利用規約を『同意する』

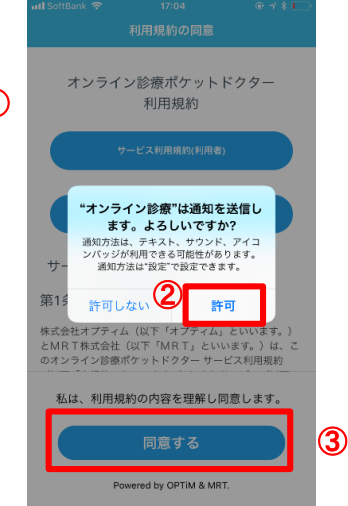

アプリのダウンロード完了!!

#### CONFIDENTIAL

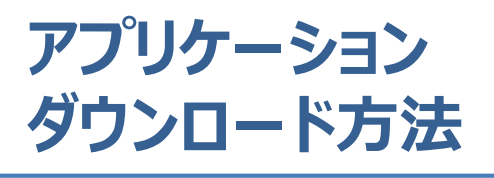

## Androidの方

ダウンロード方法は2種類ありますので、 ご都合の良い方を選択ください。

#### 

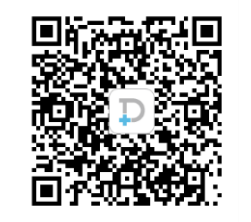

バーコードリーダーにて ORコードを読み取り アプリをインストール

アプリのダウンロード完了!

#### ■ Google Play ٩ 0 11. ..... • おすすめ ランキング カテゴリ 編集者より 98-7 あなたへのおすすめ もっと見る 最近のインストールを基にご紹介 Supreme Communit... Happy Glass しまぐら し-癒しの... アル デッ 5.0 \* 4.3 \* 4.7\* 4.7\* あなたへのおすすめ もっと見る

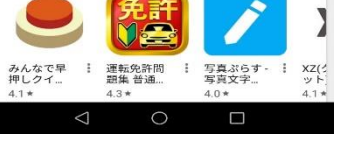

2. 『オンライン診療ポケットドクター』 または、『ポケットドクター』と入力

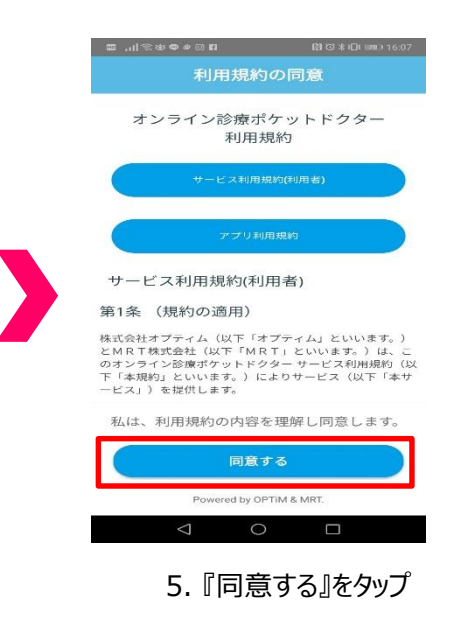

アプリのダウンロード完了!

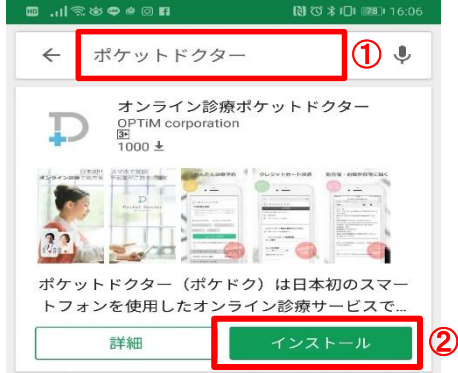

3. ①『ポケットドクター』と入力 ②『インストール』をタップ

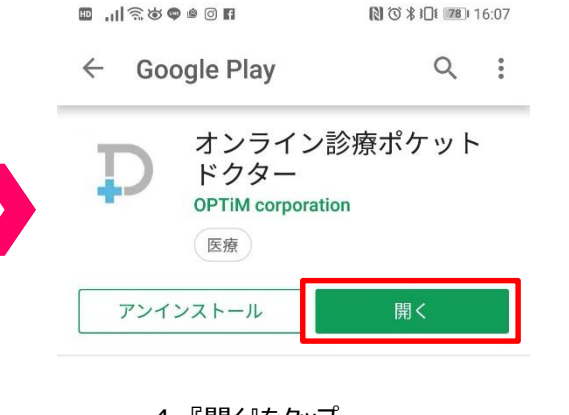

② Playストアから

Play ストア

1. 『Play ストア』を起動

4. 『開く』をタップ

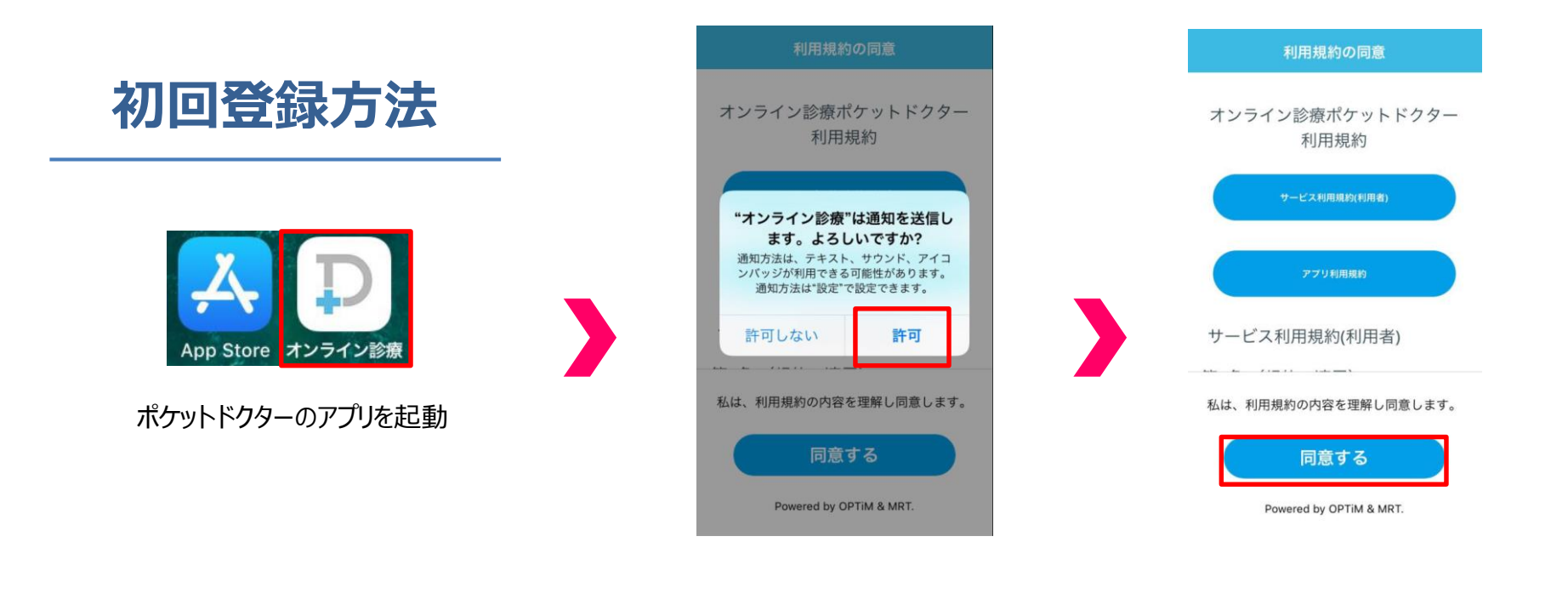

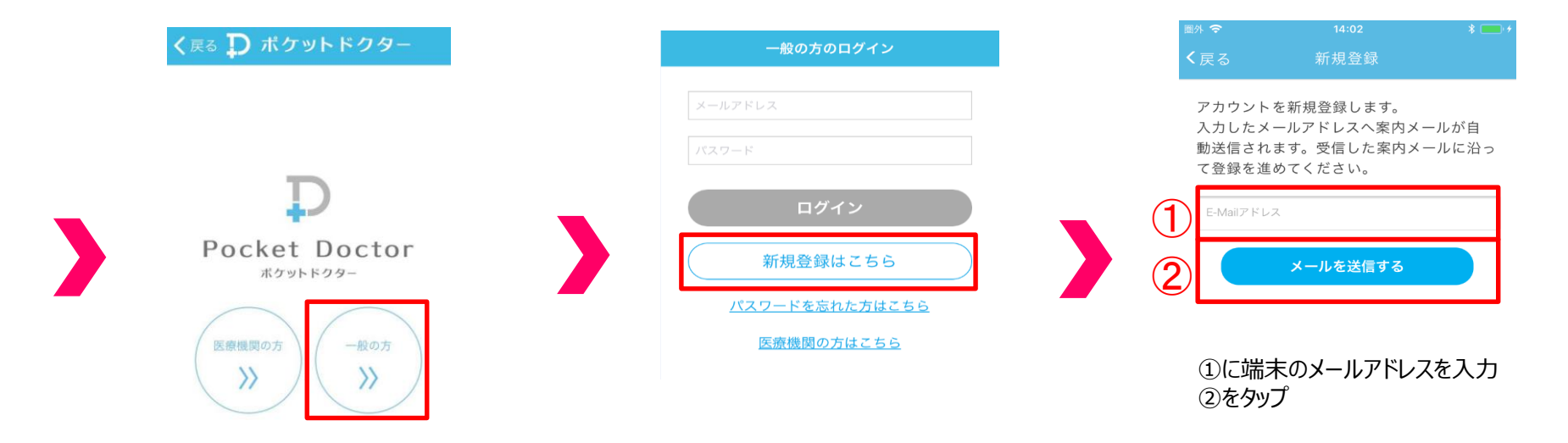

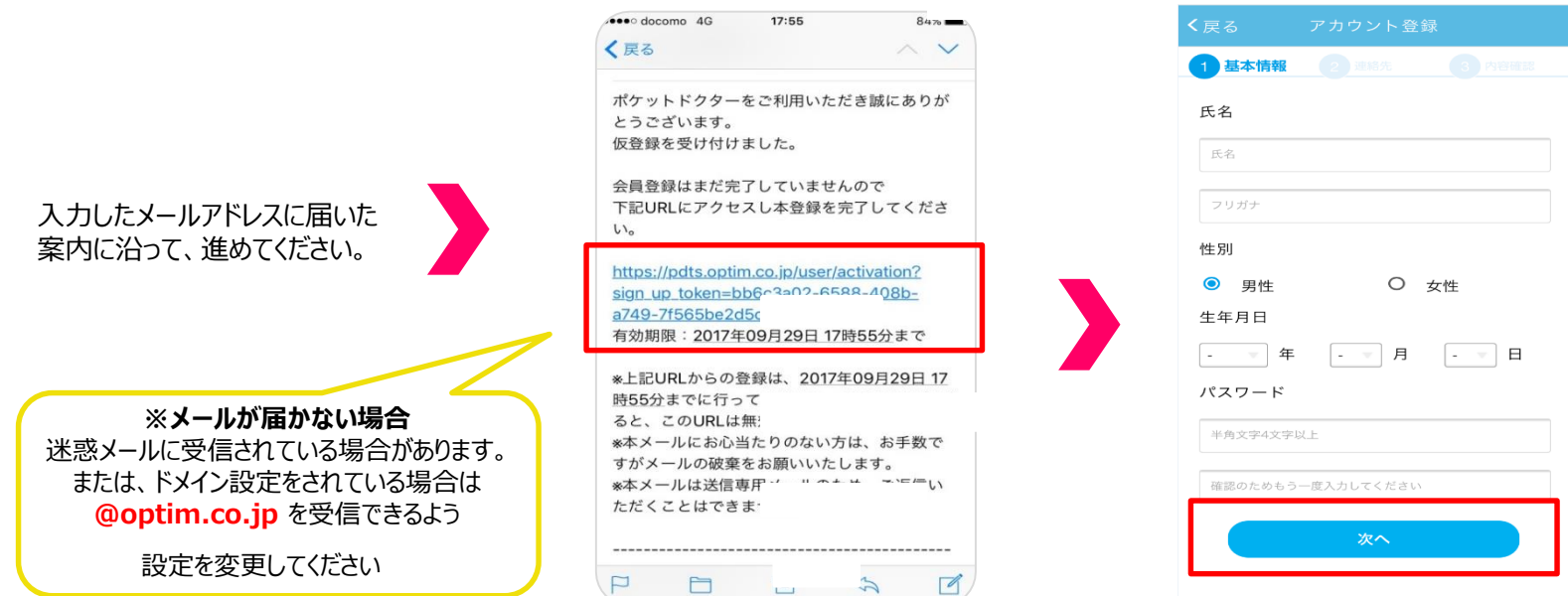

項目に沿って入力し、 『次へ』をタップ

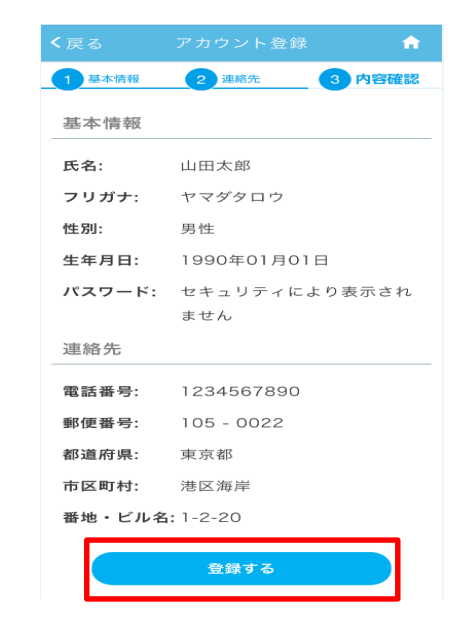

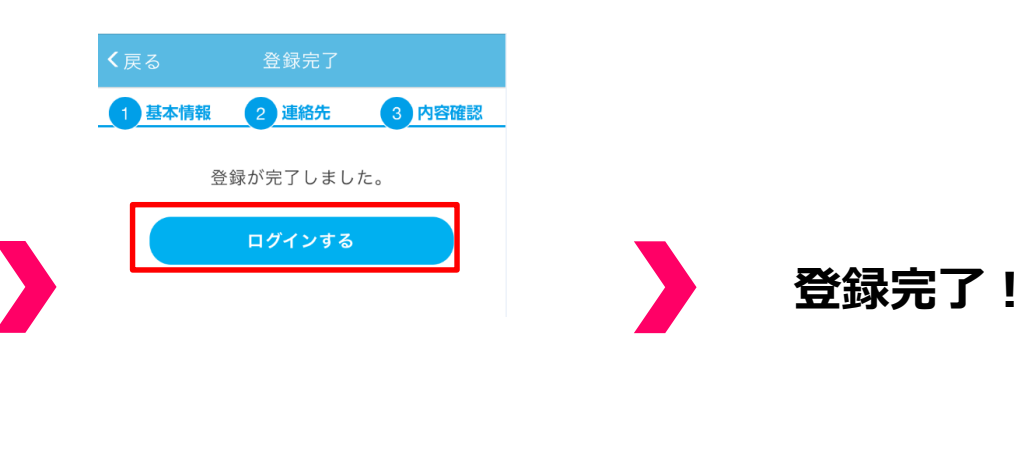

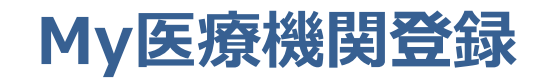

D ポケットドクター

いつものクリニックに 予約しましょう。

予約する

 $\Box$ 

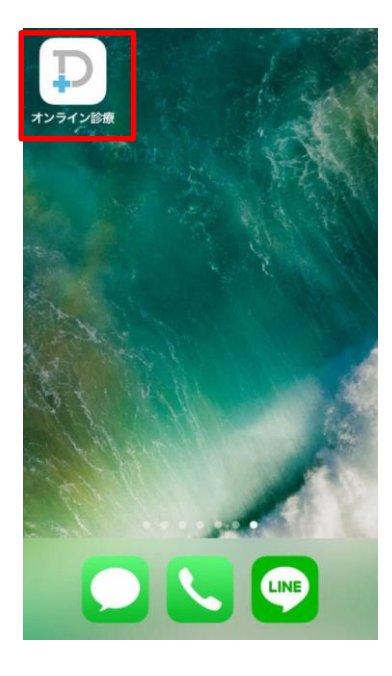

|  | 一般の方のログイン                                                                                        |  |  |  |
|--|--------------------------------------------------------------------------------------------------|--|--|--|
|  | メールアドレス<br>バスワード                                                                                 |  |  |  |
|  | ログイン<br>新規登録はこちら<br>バスワードを忘れた方はこちら<br>医療機関の方はこちら<br>ID: メールアドレス<br>PASS: 作成したパスワード<br>『ログイン』家々ップ |  |  |  |
|  |                                                                                                  |  |  |  |
|  | く戻る My医療機関登録 ★                                                                                   |  |  |  |
|  | こちらの医療機関でよるしいでしょうか?                                                                              |  |  |  |
|  | 汐留ポケドククリニック                                                                                      |  |  |  |
|  | 次へ                                                                                               |  |  |  |

クリニックを確認し、 『次へ』をタップ

ポケドクナンバーを入力し、

『次へ』をタップ

医療機関で発行されたポケドクナンバーを入

力してください。

|  |                                      |                        |                 |                                    | <b>く</b> 戻る                                      |                           | •    |  |
|--|--------------------------------------|------------------------|-----------------|------------------------------------|--------------------------------------------------|---------------------------|------|--|
|  | く戻る<br>診察券をお持<br>できます。               | 診察券登録<br>寺ちの方は、診察券番号を  | <b>↑</b><br>を登録 |                                    | 診察券をお持ちの方は、診察券番号を登録<br>できます。<br><sup>診業券番号</sup> |                           | 号を登録 |  |
|  | <sup>診察券の</sup> 写真を添付することもできます。<br>2 | ①診察券番号を入力<br>②をタップして撮影 | 診察券の写<br>:<br>M | 真を添付することもでき<br><b>1</b> y医療機関を登録する | きます。<br>                                         | <br>  「写真ま<br>  <br>カメラを走 |      |  |
|  | м                                    | y医療機関を登録する             |                 |                                    | 写真またはい                                           | ビデオを撮る                    |      |  |
|  |                                      |                        |                 |                                    | ブラウズ                                             |                           |      |  |
|  |                                      |                        |                 |                                    |                                                  | キャンセル                     |      |  |

| 『写真またはビデオを撮る』をタップ |
|-------------------|
| カメラを起動し、診察券を添付    |
|                   |

| く戻る                          | 診察券登録       | <b>n</b> |              |
|------------------------------|-------------|----------|--------------|
| 診察券をま<br>できます。               | を登録         |          |              |
| 31415                        |             |          |              |
| 診察券の写真を添付することもできます。<br>## ## |             |          | 診察券<br>『My医想 |
|                              | My医療機関を登録する |          |              |

诊察券を確認し、 「My医療機関を登録する』をタップ

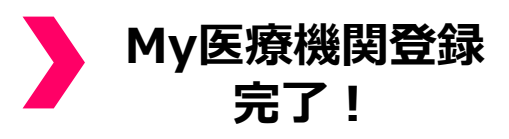

## 当資料ご利用の注意点

・個別素材(画像など)としての使用は、ライセンス規約違反の為ご利用はできません。

- ・本データを他者に譲渡及び貸借することはできません。
- ・本データを修正することはできません。
- ・本データを無断でコピー及びダウンロードすることはできません。

上記内容含め、無断で使用された場合は、不正な使用と見なし違約賠償金及び それに伴う損害賠償金を御社に全て請求させていただきますのでご注意ください。 ※賠償責任予定額:素材(画像など)それぞれに対する賠償予定額となります。 (賠償予定額:最低1万米ドル~25万米ドル以上)。 判断に迷う場合には、弊社デザインチームにご確認ください。